## Using Journal Spreadsheets

This is an alternate way to create journals in PeopleSoft other than using the normal Journal and Budget journal entry menu items.

## Budget Journal Spreadsheet

- 1. Load "Budget Journal Import Template " (Budget Journal Import Template.xlsm) to a folder on your network drive
- 2. Open the macro and select "Add-Ins" from the excel menu
- 3. After selecting Add-ins on the far left a Menu Command box will open showing "PS Budget Journals"
- 4. Select the menu item "PS Budget Journals" and select "Create New Budget Journal Spreadsheet". This will display a new Book .xlsx for entry.
- 5. There is a Journal header section and journal line section
- 6. Journal Header:
  - a. Business Unit Select the appropriate business unit from drop down box.
  - b. Journal Id defaults to NEXT do not change
  - c. Journal Date Enter the starting period (eg: Fiscal year FY16 = 7/1/2015
  - d. Ledger Group defaults to "CC\_EXP Exp Comtmnt Cntrl Ledger Group"
  - e. Budget Entry Type Select from drop down list 0 Original defaults. Original budget should always be 0. Adjustments after load will be 1 Adjustment, 2- Budget Transfer
  - f. Description free format entry for Journal
- 7. Journal Lines:
  - a. Budget period must be the Fiscal year (eg: FY16 = 2016)
  - b. Fund Enter fund or copy from external worksheets
  - c. Dept Id Enter department or copy department Id from worksheets
  - d. Activity copy Activity from worksheets
  - e. Account copy from worksheets
  - f. Operation Unit Copy from worksheets
  - g. Amount copy from worksheets or enter Value in format -9999999999999999 (eg: 488420.000 or -175000.000)
  - h. Line Description enter a description for each line can be the same
- 8. After entry of data, select "Export Budget Journal as a file" from the menu
- 9. Create Text File a new window will pop up
- 10. Browse to the folder you want to save the txt file
- 11. Give the txt file a name
- 12. After the path and name will appear in the window
- 13. Select "Create Export File". When the Create indicator is at 100% you can select "Close"
- 14. Text file has been created
- 15. "Save As" giving the current Book the same name as the .txt to a folder as a .xlsx workbook

- 16. Go to step 5 above and create an open a new book.
- 17. Continue until all journals complete
- 18. Once complete Import the text file into PeopleSoft
- 19. From the PeopleSoft main menu, navigate to the following
  - a. Main Menu>Commitment Control>Budget Journals>Import Budget Journals
  - b. Follow PeopleSoft instructions to load text file.

## GL Journal Spreadsheet

- Load "GL Journal Import Template" (GL Journal Import Template.xlsm),"GL Journal Macro" (JRNLMCRO.xlam) and "GL Journal Log" (JrnlLog.xls) into the same folder on your network drive
- 2. Open the macro "GL Journal Import Template.xlsm "
- 3. Select "Setup" from the menu
- 4. Fill in the required fields
  - a. Business unit
  - b. Date
  - c. User Id
- 5. Then click "OK"
- 6. Select an option from Journal Sheets:
  - a. "New" to build a new Journal
  - b. "Edit" to edit an existing
  - c. "Delete" to remove a journal
  - d. "Copy" from an existing Journal.These options only affect the spreadsheets not after a journal has been uploaded.
- 7. You will be prompted for a Journal Sheet Name
- 8. Under Journal Header select the "Plus Sign"
- 9. Enter the journal header information
- 10. Select OK
- 11. Under Journal Lines select the "Plus Sign"
- 12. Enter your line data
- 13. When complete "Select Import Now"
- 14. Then proceed to PeopleSoft Menu
  - a. Main Menu>General Ledger>Journals>Import Journals>Spreadsheet Journals
  - b. Import your journal
- 15. After Journal is uploaded process as normal